1. Access the Okaloosa Gas Utility Billing site as normal. The new landing page will display as illustrated below.

| ← → Ø https://newc2g.okaloosagas                                                          | 🔎 👻 🔒 Okaloosa G 🖒 🧼 Okaloo         | sa Gas - Utility Billing 🗙                                   |                   |                                                                         | <b>n</b> ★ ¤                      |  |  |
|-------------------------------------------------------------------------------------------|-------------------------------------|--------------------------------------------------------------|-------------------|-------------------------------------------------------------------------|-----------------------------------|--|--|
| File Edit View Favorites Tools Help                                                       |                                     |                                                              |                   |                                                                         |                                   |  |  |
| 🛛 🤣 Okaloosa Ga                                                                           | s District                          | 🖾 Cont                                                       | act Us            | L Create New User                                                       | +J Login                          |  |  |
|                                                                                           |                                     |                                                              |                   |                                                                         |                                   |  |  |
| Home                                                                                      | Welcome to Okaloos                  | a Gas Utility Billing                                        |                   |                                                                         |                                   |  |  |
| One Time Payment                                                                          | Don't have an online accour         | t?                                                           |                   |                                                                         |                                   |  |  |
|                                                                                           | Sign up today by selecting Create I | New User and you will be able to do the                      | he following      | and more:                                                               |                                   |  |  |
|                                                                                           | Make a Payment                      |                                                              |                   |                                                                         |                                   |  |  |
|                                                                                           | View Your Bill                      |                                                              |                   |                                                                         |                                   |  |  |
|                                                                                           | ₀∬0] Track Gas Usage                |                                                              |                   |                                                                         |                                   |  |  |
| View Bill History                                                                         |                                     |                                                              |                   |                                                                         |                                   |  |  |
| Go Paperless                                                                              |                                     |                                                              |                   |                                                                         |                                   |  |  |
| You may also Pay As a Guest by selecting One Time Payment from the menu                   |                                     |                                                              |                   |                                                                         |                                   |  |  |
|                                                                                           |                                     |                                                              |                   |                                                                         |                                   |  |  |
| 🔁 Instructions for Migrating your User Account (PDF, 985k)                                |                                     |                                                              |                   |                                                                         |                                   |  |  |
| Okaloosa Gas Customer Service                                                             | Emer                                | gency After Hours                                            |                   |                                                                         | _                                 |  |  |
| Monday - Friday (8am to 5pm)<br>364 Valparaiso Pkwy, Valparaiso, FL 325<br>(850) 729-4700 | Weekday:<br>80 24hr                 | s, Weekends & Holidays<br>s / 7 Days a Week<br>850) 729-4700 | Payments n<br>not | nade after 5PM to restore discon<br>t have service restored until follo | nected service will<br>owing day. |  |  |
|                                                                                           |                                     |                                                              | _                 |                                                                         |                                   |  |  |

2. Click on Login in the upper right corner

| + Altors://newc2g.okaloosagas                                                                                             | 오 👻 🔒 Oka                                                               | loosa G 🖒 🧼 Okaloosa Gas - U                                         | Jtility Billing ×                           |               |                                                                         | <b>↑</b> ★ ☆                       |  |
|----------------------------------------------------------------------------------------------------|-------------------------------------------------------------------------|----------------------------------------------------------------------|---------------------------------------------|---------------|-------------------------------------------------------------------------|------------------------------------|--|
| File Edit View Favorites Tools Help                                                                                       | ,                                                                       |                                                                      |                                             |               |                                                                         |                                    |  |
| W Okaloosa Ga                                                                                                    | ıs Dist                                                                 | rict                                                                 | 🛛 Con                                       | ntact Us      | L Create New User                                                       | +) Login                           |  |
| Home                                                                                                    | Welco                                                                   | me to Okaloosa Gas                                                   | s Utility Billing                           |               |                                                                         |                                    |  |
| One Time Payment                                                                                                    | Don't h                                                                 | ave an online account?                                               | -                                           |               |                                                                         |                                    |  |
|                                                                                                    | Sign up tr                                                              | oday by selecting Create New Use                                     | r and you will be able to do t              | the following | g and more:                                                             |                                    |  |
|                                                                                                    | <b>—</b> M                                                              | lake a Payment                                                       |                                             |               |                                                                         |                                    |  |
|                                                                                                    | Tiew Your Bill                                                          |                                                                      |                                             |               |                                                                         |                                    |  |
|                                                                                                    | ارم) Track Gas Usage                                                    |                                                                      |                                             |               |                                                                         |                                    |  |
|                                                                                                    | æ v                                                                     | iew Bill History                                                     |                                             |               |                                                                         |                                    |  |
|                                                                                                    | Åс                                                                      | o Paperless                                                          |                                             |               |                                                                         |                                    |  |
|                                                                                                    | You may also Pay As a Guest by selecting One Time Payment from the menu |                                                                      |                                             |               |                                                                         |                                    |  |
|                                                                                                    |                                                                         |                                                                      |                                             |               |                                                                         |                                    |  |
|                                                                                                    | 1 Instructions for Migrating your User Account (PDF, 985k)              |                                                                      |                                             |               |                                                                         |                                    |  |
| Okaloosa Gas Customer Service<br>Monday - Friday (8am to 5pm)<br>384 Valparaiso Pkwy, Valparaiso, FL 32<br>(850) 729-4700 | 580                                                                     | Emergency Afte<br>Weekdays, Weekend<br>24hrs / 7 Days<br>(850) 729-4 | er Hours<br>is & Holidays<br>a Week<br>1700 | Payments      | made after 5PM to restore discor<br>ot have service restored until foll | nnected service will<br>owing day. |  |
|                                                                                                    |                                                                         |                                                                      |                                             | _             |                                                                         |                                    |  |

3. The login screen will display. You will enter your Account Number and PIN as they were registered in the previous version of the Okaloosa Gas Utility Billing site into the login section labeled "eMail Address" (For migration purposes, make sure you use your Account Number, <u>not your email address</u>)

| ← → ⊘ https://newc2g okaloosagas                                                                                             | 🛛 👻 🔒 Identified b 🖒 ⊘ Us                                              | eer Login ×                                                                                     |                                                                                                    |
|----------------------------------------------------------------------------------------------------|------------------------------------------------------------------------|-------------------------------------------------------------------------------------------------|----------------------------------------------------------------------------------------------------|
| 🤣 Okaloosa Ga                                                                                                    | s District                                                             | 🐱 Cor                                                                                           | ntact Us 💄 Create New User 🕣 Login                                                                             |
| Home<br>One Time Payment                                                                                                    | User Logi                                                              | n                                                                                               |                                                                                                    |
|                                                                                                    | * = Required<br>In order to log into the sy<br>Please enter them below | stem, you will need to enter your pri<br>and click on the "Logon" button.                       | imary email address and your password.                                                                         |
|                                                                                                    | * eMail Address:<br>* Password:                                        | 12345-67890                                                                                     | *                                                                                                    |
|                                                                                                    | Reset Password                                                         |                                                                                                 | Logon                                                                                                    |
| Okaloosa Gas Customer Service<br>Monday - Friday (Bam to Spm)<br>364 Valpansiso Provy, Valpansios, FL 3265<br>(850) 729-4700 | 10 Wee                                                                 | Emergency After Hours<br>králys, Weekends & Holidays<br>24hrs / 7 Days a Week<br>(850) 729-4700 | Payments made after SPM to restore disconnected service will<br>not have service restored until following day. |
| https://newc2g.okaloosagas.com/Click2GovCX/                                                                                  | ogonuser.html                                                          |                                                                                                 |                                                                                                    |

4. The following popup message will display. Click 'OK' to continue.

| Okalo<br>85                                                                          | osa Gas District<br>50-729-4700                                                                                                    | Contact Us   Edit My Profile   Logoff                                                                                                    |
|--------------------------------------------------------------------------------------|----------------------------------------------------------------------------------------------------|----------------------------------------------------------------------------------------------------|
|                                                                                      |                                                                                                    |                                                                                                    |
|                                                                                      |                                                                                                    |                                                                                                    |
| Account Information                                                                  | User Upgrade                                                                                                    |                                                                                                    |
|                                                                                      | are ungrading our online systems. To ensure smooth transition of your o                                                                                                    | of you been ew steb                                                                                                    |
| Auto Pay<br>Consumption Report<br>Billing History                                    | complete the following fields and submit the information. Upon completion logged-out and receive an eMail prompting you to complete the process                                                                                                | ada e ready you to to non, you will automatically<br>5.                                                                                                    |
| Auto Pay<br>Consumption Report<br>Billing History<br>Service Summary                 | complete the following fields and submit the information. Upon complete logged-out and receive an eMail prompting you to complete the process      OK      Address 2:                                                                          | ada e reinte you to to<br>no, you will automatically<br>s.                                                                                                    |
| Auto Pay<br>Consumption Report<br>Billing History<br>Service Summary<br>Edit Account | Complete the following fields and submit the information. Upon complete logged-out and receive an eMail prompting you to complete the process      OK      Address 2:     City:                                                                | and refraction of the second second sec |
| Auto Pay<br>Consumption Report<br>Silling History<br>Service Summary<br>Edit Account | Complete the following fields and submit the information. Upon complete<br>logged-out and receive an eMail prompting you to complete the process<br>OK     Address 2:<br>City:<br>State:                                                       | on, you will automatically<br>s                                                                                                    |
| Auto Pay<br>Consumption Report<br>Billing History<br>Service Summary<br>Edit Account | Complete the following fields and submit the information. Upon complete<br>logged-out and receive an eMail prompting you to complete the process<br>OK     Address 2:<br>Chy:<br>State:<br>Zip Code:<br>Zip Code:                              | on, you will automatically<br>s.                                                                                                    |
| Auto Pay<br>Consumption Report<br>Billing History<br>Service Summary<br>Edit Account | Complete the following fields and submit the information. Upon complete<br>logged-out and receive an eMail prompting you to complete the process<br>OK     Address 2:<br>City:<br>State:<br>Zip Code:<br>At least one phone must be entered    | on, you will automatically<br>8.                                                                                                    |
| Auto Pay<br>Consumption Report<br>Billing History<br>Service Summary<br>Edit Account | Complete the following fields and submit the information. Upon complete<br>logged-out and receive an eMail prompting you to complete the process<br>OK  Address 2:  Cotty:  State:  Zip Code:  At least one phone must be entered  Home Phone: | on, you will automatically<br>8.                                                                                                    |
| Auto Pay<br>Consumption Report<br>Billing History<br>Service Summary<br>Edit Account | Complete the following fields and submit the information. Upon complete<br>logged-out and receive an eMail prompting you to complete the process<br>OK<br>Address 2:                                                                           | on, you will automatically<br>8.                                                                                                    |

5. The following form will display for you to enter your new information. The process will use the email address that is already associated with the account number. If you want to use a different email address, you may click on 'Change'. You will enter your address information, phone number and security questions. If you want a new password under the new system, you may change it at this time.

| Attps://newc2g.okaloosa 🔎                                                                | ) 👻 🔒 Okalo 🗟 🖒 🧶 Ed                               | it User Profile ×                                                                                |                                                                                                    |
|------------------------------------------------------------------------------------------|----------------------------------------------------|--------------------------------------------------------------------------------------------------|----------------------------------------------------------------------------------------------------|
| <u>File Edit View Favorites Tools H</u> elp                                              |                                                    |                                                                                                  |                                                                                                    |
| Okaloosa G<br>850-729-4                                                                  | as District                                        |                                                                                                  | Contact Us   Edit My Profile   Logoff                                                                             |
| Home                                                                                     | Migrate User Pro                                   | ofile 💿                                                                                          |                                                                                                    |
| Select Account                                                                           | * = Required                                       |                                                                                                  | Maintain Wallet                                                                                                   |
| Account Information                                                                      | Name and Address                                   |                                                                                                  |                                                                                                    |
| Payment History                                                                          | * eMail Address:                                   | @okaloosagas.com                                                                                 | Change                                                                                                    |
| Auto Pay                                                                                 | * First Name:                                      | My First Name                                                                                    |                                                                                                    |
| Consumption Report                                                                       | * Last Name:                                       | My Last Name                                                                                     |                                                                                                    |
| Billing History                                                                          | * Address 1:                                       | My Address                                                                                       |                                                                                                    |
| Service Summary                                                                          | Address 2:                                         |                                                                                                  |                                                                                                    |
| Edit Account                                                                             | * City:                                            | My City                                                                                          |                                                                                                    |
|                                                                                          | * State:                                           | Florida                                                                                          |                                                                                                    |
|                                                                                          | * Zip Code:                                        | 32580                                                                                            |                                                                                                    |
|                                                                                          | At least one phone m                               | nust be entered                                                                                  |                                                                                                    |
|                                                                                          | Home Phone:                                        | 850 729 4700                                                                                     |                                                                                                    |
|                                                                                          | Work Phone:                                        |                                                                                                  |                                                                                                    |
|                                                                                          | Work Ext:                                          |                                                                                                  |                                                                                                    |
|                                                                                          | Change Password                                    |                                                                                                  |                                                                                                    |
|                                                                                          | Paseword                                           | ·····                                                                                            |                                                                                                    |
|                                                                                          | Confirm Password:                                  | •••••                                                                                            |                                                                                                    |
|                                                                                          | Security Questions                                 |                                                                                                  |                                                                                                    |
|                                                                                          | * 1. Question:                                     | What was the name of your secon                                                                  | nd pet?                                                                                                    |
|                                                                                          | Answer:                                            | MyPet                                                                                            | Remove                                                                                                    |
|                                                                                          | * 2. Question:                                     | On what street did you live during                                                               | 3rd grade?                                                                                                    |
|                                                                                          | Answer:                                            | MyStreet                                                                                         | Remove                                                                                                    |
|                                                                                          | * 3. Question:                                     | What is your father's middle name                                                                | ?                                                                                                    |
|                                                                                          | Answer:                                            | MyFathersName                                                                                    | Remove                                                                                                    |
|                                                                                          | Add Another Question                               |                                                                                                  |                                                                                                    |
|                                                                                          |                                                    |                                                                                                  | Update User                                                                                                    |
| Okaloosa Gas Custor<br>Monday - Friday (Ba<br>364 Valparaiso Ptkwy, Valp<br>(850) 729-47 | mer Service<br>m to 5pm)<br>araiso, FL 32580<br>00 | Emergency After Hours<br>Weekkays, Weekends & Holidays<br>24hrs /7 Days a Week<br>(850) 729-4700 | Payments made after SPM to restore disconnected<br>service will not have service restored until following<br>day. |
|                                                                                          |                                                    |                                                                                                  |                                                                                                    |
|                                                                                          |                                                    |                                                                                                  | ₫ 100% 👻                                                                                                    |

6. You will receive a message stating a confirmation email will be sent to your email address.

| + ttps://newc2g.okaloosa.             | 🔎 👻 🔒 Okalo 🗟 🖒 🤣 Edit User Profile 🛛 🗙                                              | ☆ ☆                                   |
|---------------------------------------|--------------------------------------------------------------------------------------|---------------------------------------|
| <u>File Edit View Favorites Tools</u> | Help                                                                                 |                                       |
| Okaloosa<br>850-72                    | Gas District<br>9-4700                                                               | Contact Us   Edit My Profile   Logoff |
| Home                                  |                                                                                      |                                       |
| Select Account                        |                                                                                      | Maintain Wallet                       |
|                                       |                                                                                      |                                       |
| Auto Pay                              | User Upgrade                                                                         |                                       |
| Consumption Report                    | Your user has been created. A confirmation email has been sent to the eMail Addres   | as specified                          |
| Billing History                       | containing a link to enable your user. You will now be redirected to the Login Page. |                                       |
| Service Summary                       | UK                                                                                   |                                       |
|                                       | * Address 1: 364 Valapraiso Pkwy                                                     |                                       |
|                                       | Address 2:                                                                           |                                       |
|                                       | * City: Valparaiso                                                                   |                                       |
|                                       | * State: Florida                                                                     |                                       |
|                                       | * Zip Code: 32580                                                                    |                                       |
|                                       |                                                                                      |                                       |
|                                       | Home Phone: 850 729 4700                                                             |                                       |
|                                       | Work Phone:                                                                          | ⊕ 100% -                              |
|                                       |                                                                                      | - 100 <i>7</i> 8 •                    |

7. You will receive an email with the necessary link to enable your account.

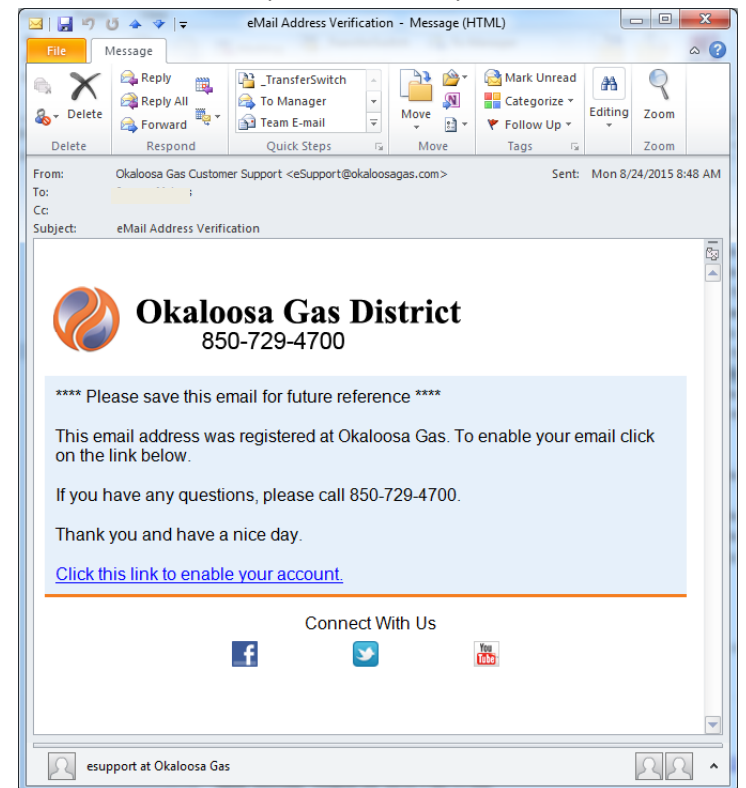

8. Clicking on the link will take you back to the Okaloosa Gas Utility Billing site.

| ← → Ø https://pewc2p.okaloosa                                                | 0 - A Identi 🗟 C                                            | Enable Email                                                                                      | * *                                                                                                    |
|------------------------------------------------------------------------------|-------------------------------------------------------------|---------------------------------------------------------------------------------------------------|----------------------------------------------------------------------------------------------------|
| File Edit View Favorites Tools Hel                                           | p                                                           |                                                                                                   |                                                                                                    |
| Okaloosa<br>850-729                                                          | Gas Distr<br>4700                                           | ict                                                                                               | Contact Us   Create New User   Login                                                                              |
| Home                                                                         | Enable En                                                   | nail                                                                                              |                                                                                                    |
| One Time Payment                                                             | Your en                                                     | nail has been enabled. You may now use it to log                                                  | jin.                                                                                                    |
|                                                                              |                                                             |                                                                                                   |                                                                                                    |
|                                                                              |                                                             |                                                                                                   |                                                                                                    |
|                                                                              |                                                             |                                                                                                   |                                                                                                    |
|                                                                              |                                                             |                                                                                                   |                                                                                                    |
|                                                                              |                                                             |                                                                                                   |                                                                                                    |
|                                                                              | ,                                                           |                                                                                                   |                                                                                                    |
| Okaloosa Gas Cus<br>Monday - Friday<br>384 Valparaiso Pkwy, Vi<br>(850) 729- | tomer Service<br>Bam to 5pm)<br>Ilparaiso, FL 32580<br>4700 | Emergency After Hours<br>Weekdays, Weekends & Holidays<br>24hrs / 7 Days a Week<br>(850) 729-4700 | Payments made after 5PM to restore disconnected<br>service will not have service restored until following<br>day. |
|                                                                              |                                                             |                                                                                                   | €100% ▼                                                                                                    |

9. You can now log in as normal with your email address and password used in the steps above. The first time you log in, the following message will display to remind you how to log into the new system.

| C C Mttps/mmc2 ok<br>File Edit View Fgvorites I<br>Okalog<br>850 | aloosa & + <b>a</b> Okalo <b>a</b> c<br>ools <u>H</u> elp<br><b>DSA Gas Distri</b><br>0-729-4700 | ⊗ User Login ×                                             | Contact I                 | ● ● ★ ☆                                    |
|------------------------------------------------------------------|--------------------------------------------------------------------------------------------------|------------------------------------------------------------|---------------------------|--------------------------------------------|
| Home<br>One Time Payment                                         | User Login<br>* = Required                                                                       |                                                            |                           | mill need to be migrated                   |
|                                                                  | You have recently migra<br>address. * Pas                                                        | User Upgrade<br>Ited your user. Please remember to login v | with the registered eMail | ting accounts and<br>eMail address to gain |
| Okaloo<br>Mono<br>364 Valpara                                    |                                                                                                  |                                                            |                           |                                            |
|                                                                  |                                                                                                  |                                                            |                           | € 100% ×                                   |

10. Once you have completed the migration process to the new system, you <u>must</u> now log in with your email address and password created in the process above.

|                                                                                                    | ) = A Okalaasa G 👶 🧥 u                                                       |                                                                                                    |                                                                                                    |  |  |  |
|----------------------------------------------------------------------------------------------------|------------------------------------------------------------------------------|----------------------------------------------------------------------------------------------------|----------------------------------------------------------------------------------------------------|--|--|--|
| File Edit View Eavorites Tools Help                                                                                                    | User 🖉 Okaloosa G C                                                          | Login ×                                                                                                    | Π * \$                                                                                                    |  |  |  |
| Consection of the section of the sec | s District                                                                   | 🖉 Cor                                                                                                    | ntact Us 💄 Create New User 🔹 Login                                                                             |  |  |  |
| One Time Payment                                                                                                    | User Login                                                                   | 1                                                                                                    |                                                                                                    |  |  |  |
|                                                                                                    | * = Required<br>In order to log into the syste<br>Please enter them below an | em, you will need to enter your print of the matter of the matter of the | imary email address and your password.                                                                         |  |  |  |
|                                                                                                    | * eMail Address: user@email.com                                              |                                                                                                    |                                                                                                    |  |  |  |
|                                                                                                    | Reset Password                                                               | •••••                                                                                                    | Logon                                                                                                    |  |  |  |
| Okaloosa Gas Customer Service<br>Monday - Friday (Bam to 5cm)<br>384 Valparaiso Pkwy, Valparaiso, FL 32581<br>(850) 729-4700                                                                                                    | Em<br>Weekda<br>24                                                           | lergency After Hours<br>ays, Weekends & Holidays<br>htrs / 7 Days a Week<br>(850) 729-4700                                                                                                    | Payments made after SPM to restore disconnected service will<br>not have service restored until following day. |  |  |  |
| https://newc2g.okaloosagas.com/Click2GovCX/k                                                                                                    | ogonuser.html?OWASP_CSRFTOKEN                                                | =TDT                                                                                                    |                                                                                                    |  |  |  |

11. Once logged in, the main landing page will display to access your account information.

| (→) Ø https://newc2g.okaloosagas                                                                                          |                                                                                                    |                                                                                                    |                                                                                                    |                                                                                                    |                                                                                                    |                                                                                                    |
|----------------------------------------------------------------------------------------------------|----------------------------------------------------------------------------------------------------|----------------------------------------------------------------------------------------------------|----------------------------------------------------------------------------------------------------|----------------------------------------------------------------------------------------------------|----------------------------------------------------------------------------------------------------|----------------------------------------------------------------------------------------------------|
|                                                                                                    | Toch                                                                                                    | itified b C 🤣 🛞 Okaloosa Gas - Utility Billing 🔅                                                                                                    | ×                                                                                                    |                                                                                                    |                                                                                                    | <b>n</b> ★ ☆                                                                                                    |
| <u>File E</u> dit <u>V</u> iew F <u>a</u> vorites <u>T</u> ools <u>H</u> elr                                              | p                                                                                                    |                                                                                                    |                                                                                                    |                                                                                                    |                                                                                                    |                                                                                                    |
| 🤣 Okaloosa Ga                                                                                                    | as Dist                                                                                                    | rict                                                                                                    | 🐱 Co                                                                                                    | ntact Us                                                                                                    | L Edit My Profile                                                                                                    | C+ Logoff                                                                                                    |
| Home                                                                                                    | Welco                                                                                                    | me to Okaloosa Gas Utility E                                                                                                    | 3illing                                                                                                    |                                                                                                    |                                                                                                    | I                                                                                                    |
| Select Account                                                                                                    | Don't ha                                                                                                    | ave an online account?                                                                                                    |                                                                                                    |                                                                                                    |                                                                                                    |                                                                                                    |
| Account Information                                                                                                    | Sign up to                                                                                                    | oday by selecting Create New User and you will b                                                                                                    | be able to do th                                                                                                    | ne following a                                                                                                    | and more:                                                                                                    |                                                                                                    |
| Payment History                                                                                                    | E. M                                                                                                    | ake a Payment                                                                                                    |                                                                                                    |                                                                                                    |                                                                                                    | I                                                                                                    |
| Auto Pay                                                                                                    | E vi                                                                                                    | View Your Bill                                                                                                    |                                                                                                    |                                                                                                    |                                                                                                    |                                                                                                    |
| Consumption Report                                                                                                    | 000 Tr                                                                                                    | o]]g]] Track Gas Usage                                                                                                    |                                                                                                    |                                                                                                    |                                                                                                    |                                                                                                    |
| Billing History                                                                                                    | tory Diew Bill History                                                                                                    |                                                                                                    |                                                                                                    |                                                                                                    |                                                                                                    |                                                                                                    |
| Service Summary Go Paperless                                                                                              |                                                                                                    |                                                                                                    |                                                                                                    |                                                                                                    |                                                                                                    |                                                                                                    |
| Edit Account You may also Pay As a Guest by selecting One Time Payment from the menu                                      |                                                                                                    |                                                                                                    |                                                                                                    |                                                                                                    |                                                                                                    |                                                                                                    |
| 1 Instructions for Migrating your User Account (PDF, 985k)                                                                |                                                                                                    |                                                                                                    |                                                                                                    |                                                                                                    |                                                                                                    |                                                                                                    |
| Okaloosa Gas Customer Service<br>Monday - Friday (8am to 5pm)<br>364 Valparaiso Pkwy, Valparaiso, FL 32<br>(850) 729-4700 | :580                                                                                                    | Emergency After Hours<br>Weekdays, Weekends & Holidays<br>24hrs / 7 Days & Week<br>(850) 729-4700                                                                                                    |                                                                                                    | Payments ma<br>not l                                                                                                    | ade after 5PM to restore discor<br>have service restored until foll                                                                                                    | nnected service will<br>owing day.                                                                                                    |
|                                                                                                    | Okaloosa Ga<br>Home<br>Select Account<br>Account Information<br>Payment History<br>Auto Pay<br>Consumption Report<br>Billing History<br>Service Summary<br>Edit Account<br>Okaloosa Gas Customer Service<br>MondayPriday (Bam to Spm)<br>394 Vajaraiso Pikoy Vajaraiso, Pikay (Bam to Spm)<br>394 Vajaraiso Pikoy Vajaraiso, Pikay (Bam to Spm)<br>394 Vajaraiso Pikoy Vajaraiso, Pikay (Bam to Spm) | Welcous         Home         Select Account         Account Information         Payment History         Auto Pay         Consumption Report         Billing History         Service Summary         Edit Account         Okaloosa Gas Customer Service<br>Monday - Friday (Ban to Spm)<br>394 Vagarase Peory Vagarase, FL 25250 | Welcome to Okaloosa Gas Utility E         Select Account         Account Information         Payment History         Auto Pay         Consumption Report         Billing History         Service Summary         Edit Account         View Bill History         Account         View Bill History         Service Summary         Edit Account         Okaloosa Gas Customer Service         Monday - Friday (Ben to Spm)         204 Vaganse Pay, Vaganse, FL 22820         Okaloosa Gas Customer Service<br>(869) 723-4780 | Welcome to Okaloosa Gas Utility Billing         Select Account         Account Information         Payment History         Auto Pay         Consumption Report         Billing History         Service Summary         Edit Account         Vew Will History         Service Summary         Edit Account         Okadoosa Gas Customer Service         Meday As a Guest by selecting One Time Payment from the         Service Summary         Edit Account         Okadoosa Gas Customer Service         Monday - Pring (Barn to Service)         Weekdays, Weeknad & Holicitys         284 Valgarano Prevy, Valgaraso Prev, Valgaraso Prev, Va | Welcome to Okaloosa Gas Utility Billing         Select Account       Don't have an online account?         Account Information       Don't have an online account?         Payment History       Sign up today by selecting Create New User and you will be able to do the following a         Auto Pay       Image: Consumption Report         Billing History       Image: View Your Bill         Service Summary       Image: View Bill History         Edit Account       Image: View Bill History         Image: Consumption Report       Image: View Bill History         Image: Consumption Report       Image: Consumption Report         Image: Consumption Report       Image: Consumption Report         Image: Consumption Report       Image: Consumption Report         Image: Consumption Report       Image: Consumption Report         Image: Consumption Report       Image: Consumption Report         Image: Consumption Report       Image: Consumption Report         Image: Consumption Report       Image: Consumption Report         Image: Consumption Report       Image: Consumption Report         Image: Consumption Report       Image: Consumption Report         Image: Consumption Report       Image: Consumption Report         Image: Consumption Report       Image: Consumption Report         Image: Consumption Report       < | We contact Us       It did My Profile         Home       Welcome to Okaloosa Gas Utility Billing         Select Account       Don't have an online account?         Account Information       Don't have an online account?         Payment History       Sign up today by selecting Create New User and you will be able to do the following and more:         Auto Pay       Image: All the a Payment         Consumption Report       Image: All the Gas Usage         Billing History       Image: All the Bill History         Service Summary       Image: All the Bill History         Image: Contact Us       Vew Bill History         Image: Contact Us       Image: Contact Us         Image: Contact Us       Vew Bill History         Image: Contact Us       Image: Contact Us         Image: Contact Us       Vew Bill History         Image: Contact Us       Image: Contact Us         Image: Contact Us       Vew Bill History         Image: Contact Us       Image: Contact Us         Image: Contact Us       Vew Bill History         Image: Contact Us       Image: Contact Us         Image: Contact Us       Vew Bill History         Image: Contact Us       Image: Contact Us         Image: Contact Us       Vew Bill History         Image: Contact Us |